# DaSeT/VoSeT

**Alarming tool rel.8** 

February 2020 www.daset.sk https://plazza.orange.com/groups/daset-voset-robots miroslav.kutik@orange.com

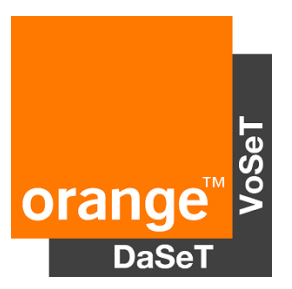

### Alarming Tool vs Remote viewer

- Available through VPN or GIN only, not through public internet e.g. from home
- Each robot is displayed separately with more robots at separate URLs. It means you need to use more URLs if you use more then 4-5 robots in the country. This can be problem for 24/7 supervision purpose if you use more than 8-10 robots with 2 URLs displayed on separate screens.
- Tested services are in columns with colour schema for different results for each robot.
- Details about the test available when you click on the result.
- Graphical presentation of KPIs
- Possibility to export raw data from the central database
- You need to use separate tool Remote viewer Editor to add/remove/modify services tested by DaSeT/VoSeT robots and displayed in the RV.

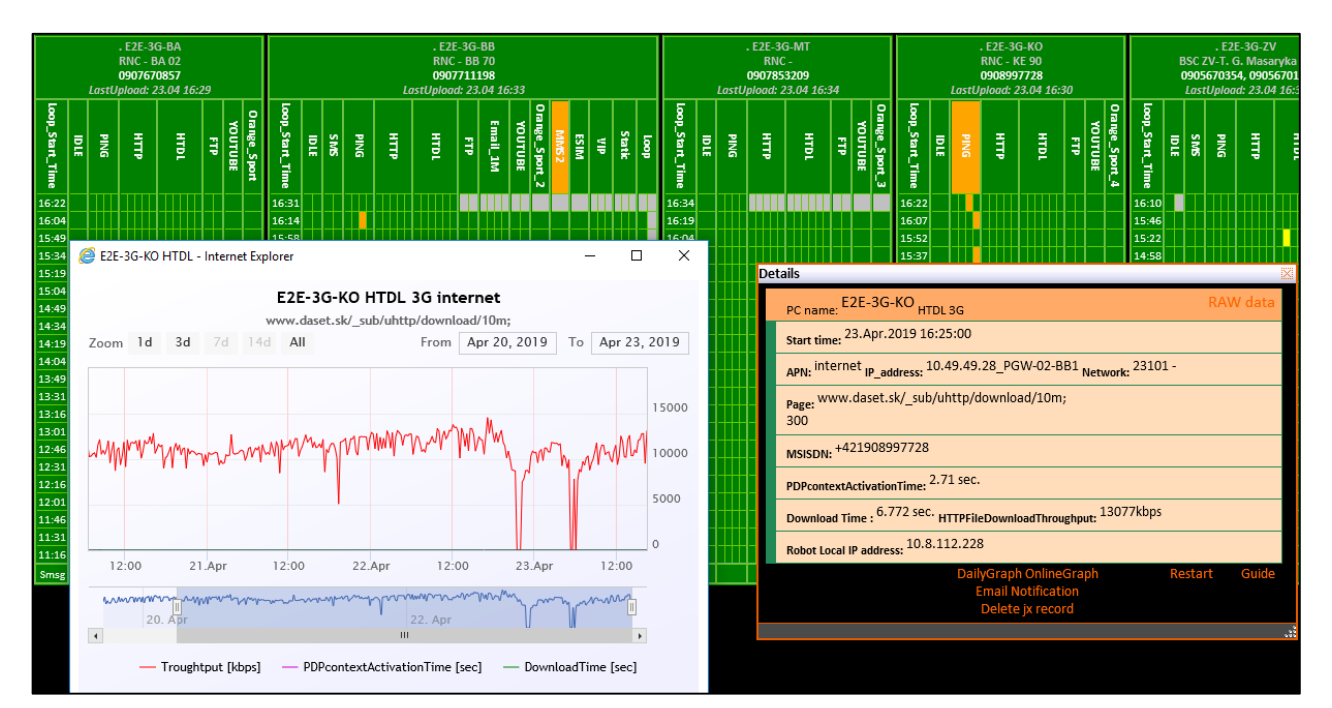

### Alarming Tool vs Remote viewer

- Available through public internet e.g. with an access from your home
- Secured by SSL certificate
- One screen enough to cover results from all robots
- Easy to check status of specific services like DNS, web pages, etc. after planned works or deployment
- Changed Service oriented view on results. Not split in according to robots but according to tested services (HTTP, DNS, FTP, SMS, etc.) or networks (2G/3G/4G/ADSL/FTTH).
- Drill down option from the 1st level/view on status of networks (2G/3G/4G/ADSL/FTTH) and tested services (HTTP, DNS, FTP, SMS, etc.) to details about specific service
- New tests configured on your robots added automatically to the Alarming tool.
- Remote viewer not stopped to use

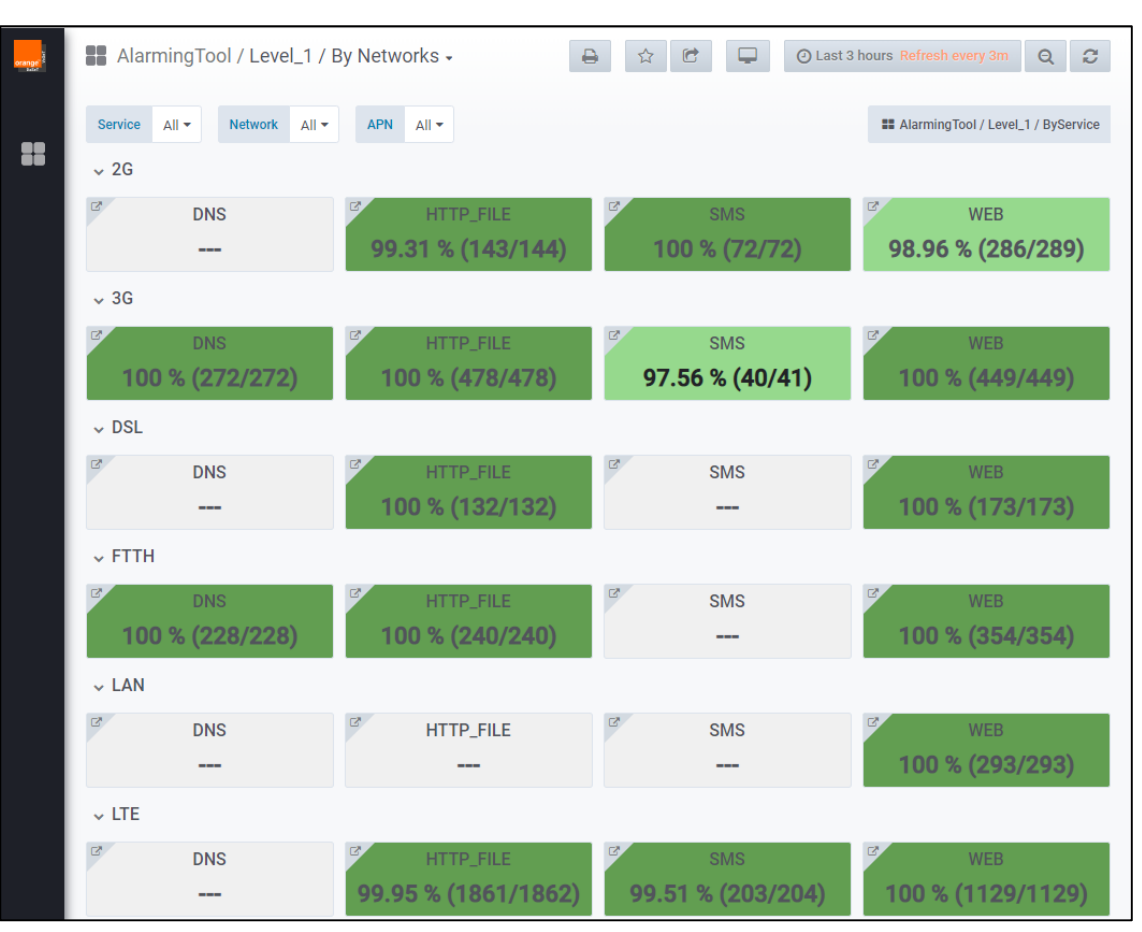

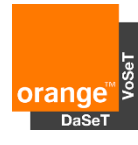

- High-level QoS overview ordered by Service
- Filter for supervised services, networks and
- Drill down to the 2<sup>nd</sup> level
- Success rate in specified time period
- Customized colour schema for different alar
  - > Dark green >99%
  - Light green 95-99%
  - > **Orange** 90-95%
  - > **Red** < 90%
  - Light blue Low MOS score or silent calls for voice call or Low credit balance
  - ➤ Grey service not tested

| Services of               | or Netw           | vorks   | 5       | orange <sup>1</sup> 2 | AlarmingTool / Level_1 / By Networks - |                                                                    |                              |                         |                                |                          |         |           |                         |          | ery 3m Q                | C      |
|---------------------------|-------------------|---------|---------|-----------------------|----------------------------------------|--------------------------------------------------------------------|------------------------------|-------------------------|--------------------------------|--------------------------|---------|-----------|-------------------------|----------|-------------------------|--------|
| ks and AF                 | PNs               |         |         | ::                    | Service A<br>→ 2G                      | Service All - Network All - APN All - APN All - All - APN All - 2G |                              |                         |                                |                          |         |           |                         |          |                         | ervice |
|                           |                   |         | C       | DNS                   |                                        | ≅ ⊦<br>99.31                                                       | ITTP_FILE<br><b>% (143/1</b> | 44)                     | ک<br>100 ۶                     | sms<br>6 <b>(72/72</b> ) | 2       | 98.96 %   | WEB<br>6 <b>(286/28</b> | 9)       |                         |        |
|                           |                   |         |         |                       | → 3G                                   | DNS                                                                |                              | ₽ ⊦                     | ITTP_FILE                      |                          | C       | SMS       | 2                       |          | WEB                     |        |
| nt alarm                  |                   |         | 100 °   | % (272/2              | 272)                                   | 100 %                                                              | % (478/47                    | 78)                     | 97.56                          | % <b>(40/4</b> 1         | )       | 100 %     | (449/449                | )        |                         |        |
|                           |                   |         |         |                       | ľ                                      | DNS                                                                |                              | ۲ <sup>۲</sup><br>۱00 ۶ | ITTP_FILE<br>% <b>(132/1</b> 3 | 32)                      | C       | SMS       | 2                       | 100 %    | WEB<br>(173/173         | )      |
| Alarming-USSD / USS       | D Alarming +      |         |         |                       | ✓ FTTH                                 |                                                                    |                              |                         |                                |                          |         |           |                         |          |                         |        |
| Country Burkina Faso - Ne | twork All - Robot | All 🔻   |         |                       | ਟ<br>100                               | dns<br><b>% (228/2</b>                                             | 228)                         | ۲ ⊱<br>100 %            | ITTP_FILE<br>% <b>(240/2</b> 4 | 40)                      | ¢       | SMS       | 2                       | 100 %    | web<br><b>(354/35</b> 4 | )      |
| ✓ USSD services status    |                   |         |         |                       | ↓ LAN                                  | DNS                                                                |                              | ₽* H                    | ITTP_FILE                      |                          | Ľ       | SMS       | e                       |          | WEB                     |        |
| LISSD test                | USSD code         | 00:00   | 01:00   |                       |                                        |                                                                    |                              |                         |                                |                          |         |           |                         | 100 %    | (293/293                | )      |
| SMS Alerte                | *530*4*2*1#       | 100 %   | 100 %   |                       | ↓ LTE                                  |                                                                    |                              |                         |                                |                          |         |           |                         |          |                         |        |
| Portail SIDWAYA MOBILE    | *334#             | 90.91 % | 93.75 % |                       | C.                                     | DNS                                                                |                              | <b>2</b> H              |                                |                          | C.      | SWIS      | C                       |          | WER                     |        |
| Actualites pharmacie      | *456#             | 100 %   | 100 %   |                       |                                        | DING                                                               |                              | 00.05 %                 | (1061/4                        | 060)                     | 00 E1 % |           |                         | 100 % (* | 1100/110                |        |
| Orange Omega FM           | *319#             | 90.91 % |         |                       |                                        |                                                                    |                              | 99.95 %                 | • (1801/1                      | 802)                     | 99.51 % | s (203/20 | 14)                     | 100 % (  | 1129/112                | 9)     |
| Portail B24 MOBILE        | *337#             | 100 %   | 93.75 % | 94.12 %               | 87.5 %                                 |                                                                    | 94.74 %                      | 100 %                   |                                |                          |         |           |                         |          |                         |        |
| omoney_balance            | *144*9*1#-4321    | 100 %   | 100 %   | 100 %                 | 100 %                                  | 100 %                                                              | 100 %                        | 100 %                   |                                |                          | 92.86 % |           |                         |          |                         |        |
| Point de fidelite         | *797#             | 100 %   |         |                       |                                        |                                                                    |                              |                         |                                |                          | 100 %   |           |                         |          |                         |        |
| ORANGE MONEY_*144#        | *144#             | 100 %   |         |                       |                                        | 100 %                                                              |                              |                         |                                |                          |         |           |                         | 100 %    |                         |        |
| ORANGE MONEY_*400#        | *400#             | 100 %   |         |                       |                                        |                                                                    |                              |                         | 100 %                          |                          |         |           |                         |          |                         |        |
| Orange football           | *526#             | 100 %   |         |                       |                                        | 100 %                                                              |                              | 100 %                   |                                |                          | 100 %   |           |                         | 100 %    |                         |        |
| Orange Allo Muzik         | *355#             | 100 %   |         |                       |                                        |                                                                    |                              |                         | 100 %                          |                          |         |           |                         |          |                         |        |
| ZEBRA                     | *433#             | 100 %   |         |                       |                                        | 100 %                                                              |                              |                         |                                | 100 %                    |         |           |                         |          |                         |        |
| Orange Services Education | *424#             | 100 %   |         |                       |                                        |                                                                    |                              |                         |                                |                          |         |           |                         |          |                         |        |
| Ramadan Vocal             | *399#             | 100 %   |         |                       |                                        |                                                                    |                              |                         |                                |                          |         |           |                         |          |                         |        |

- Panel with the Last update information and RED colour schema in case of outage
- Robot availability status with direct link to test results configured on robots

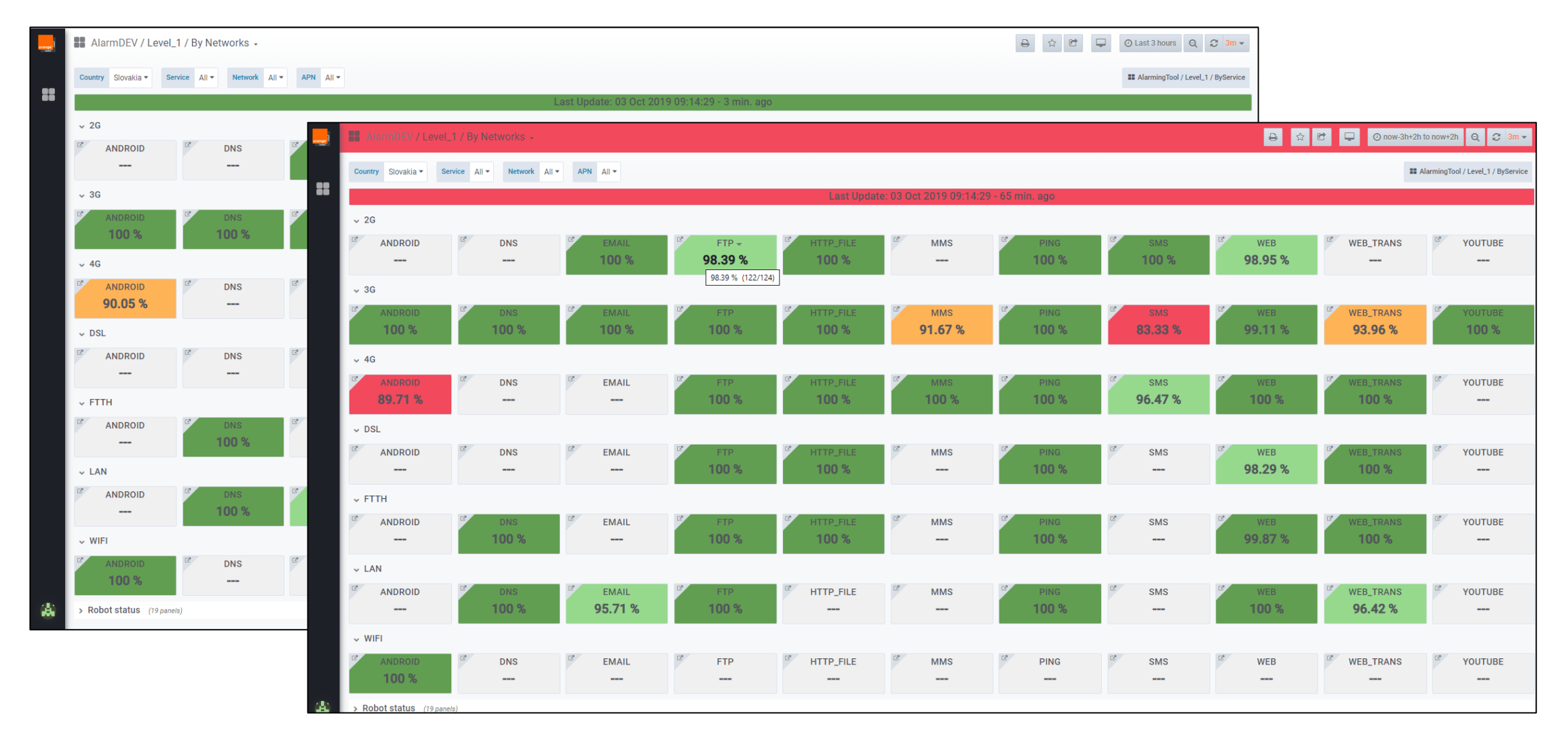

orange

New pop up panel with

- Identification of robot outage
- The issue with SIM card registration
- Low SIM credit balance/data bundle alert

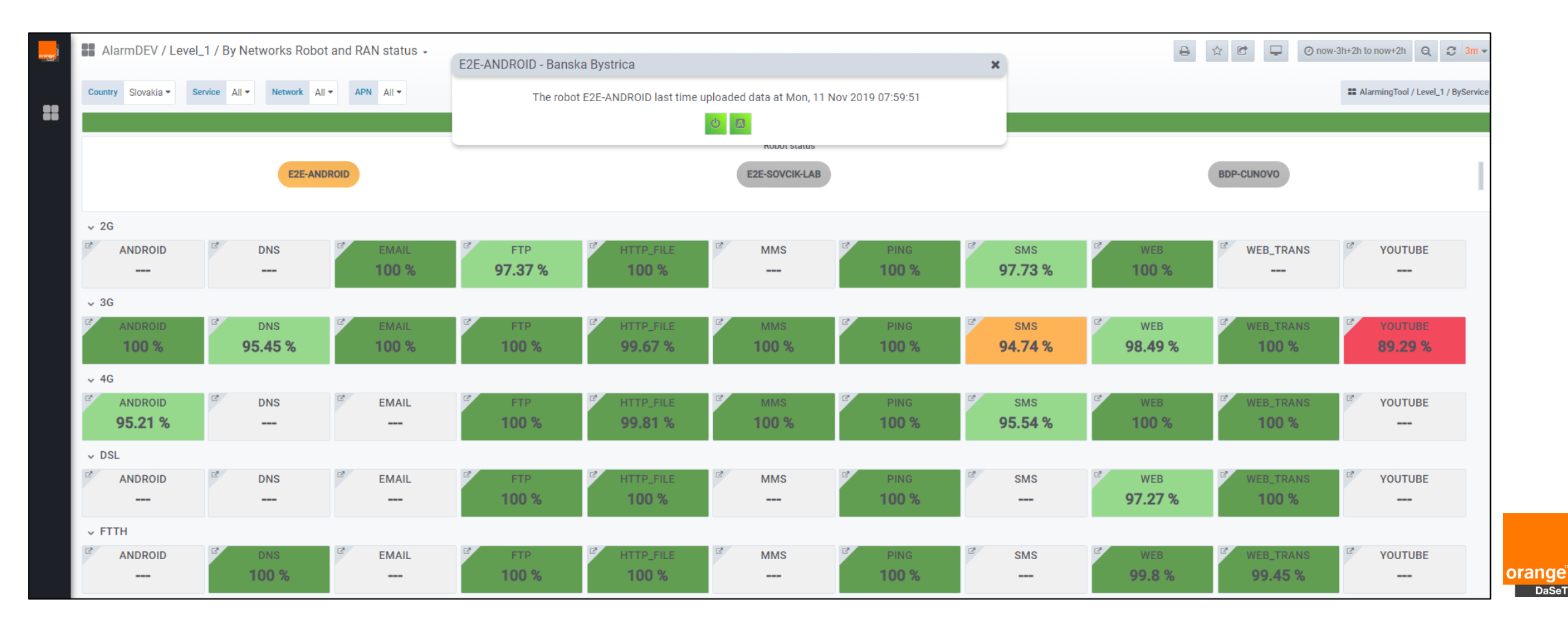

- Overview of all supervised tests in specific service // DNS, DL/UL throughput, WEB page availability, etc.
- Drill down to the 3rd level
- Success rate of each specific test in specified time period
- Customized colour schema for different alarm levels
  - > Dark green >99%
  - > Light green 95-99%
  - > **Orange** 90-95%
  - ➢ Red <90%</p>

| arange <sup>1</sup> | AlarmingTool / Level_2 -                    |                                 |                                             |                                                     |                                  | 🖵 🕘 Last 3 hours 🛛 Q 🔁                          |
|---------------------|---------------------------------------------|---------------------------------|---------------------------------------------|-----------------------------------------------------|----------------------------------|-------------------------------------------------|
| ::                  |                                             |                                 | Slovakia / 2G network / WE                  | B service / Operator 23101                          |                                  |                                                 |
|                     |                                             |                                 |                                             |                                                     |                                  |                                                 |
|                     | WEB infra.fe.sun.orange.sk/ 93.75 % (15/16) | WEB ssl.daset.sk/copernicus.htm | WEB www.daset.sk/copernicus.h 100 % (65/65) | <sup>27</sup> WEB www.facebook.com<br>100 % (65/65) | WEB www.google.com 100 % (65/65) | WEB www.intranet.orange.sk/cor<br>100 % (16/16) |
|                     | WEB www.orange.sk 100 % (36/36)             |                                 |                                             |                                                     |                                  |                                                 |

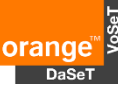

- Overview of all robots with specific test
- Success rate of each robot in specified time period with progress **1** or **1**
- Customized colour schema for different alarm levels
  - Dark green >99%
  - > Light green 95-99%
  - Orange 90-95%
  - ➤ Red <90%</p>
- Result distribution of all robots
- Error description
- Drill down to the 4th level

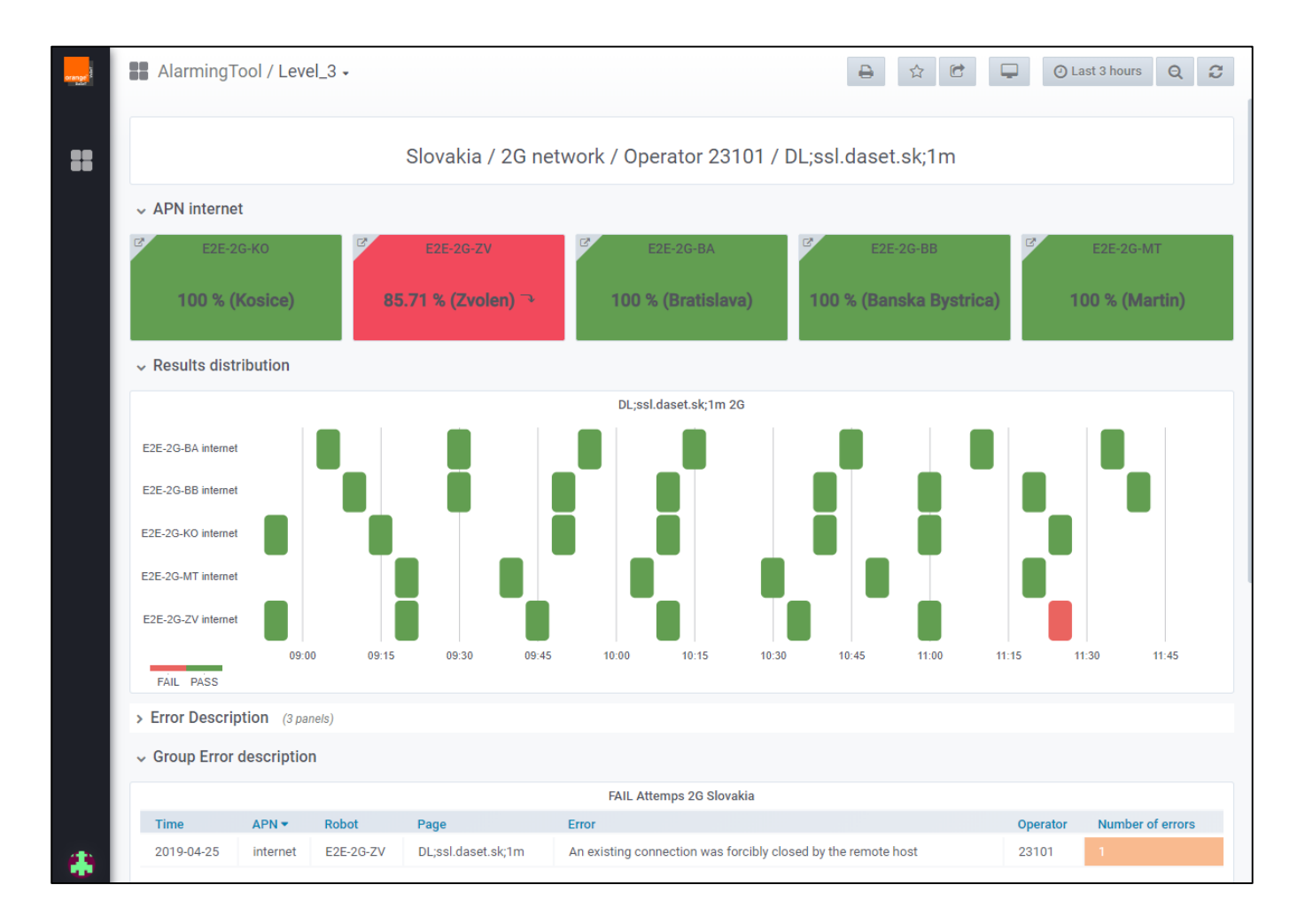

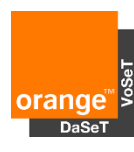

- Overview of all test results on specific robot
- Easy to check if all tested services fail (robot/modem/SIM issue) or just few of them (service issue)
- Details about the test
- Guide for WEB\_TRANS and Android tests with description of steps. Use mouse over name of the service.
- Screenshots for WEB\_TRANS and Android tests for easy identification of an issue. Use CTRL key for Zoom.
- Graphical view of performance when you click on the service (WEB, FTP, etc.)
- Cell ID and RX level

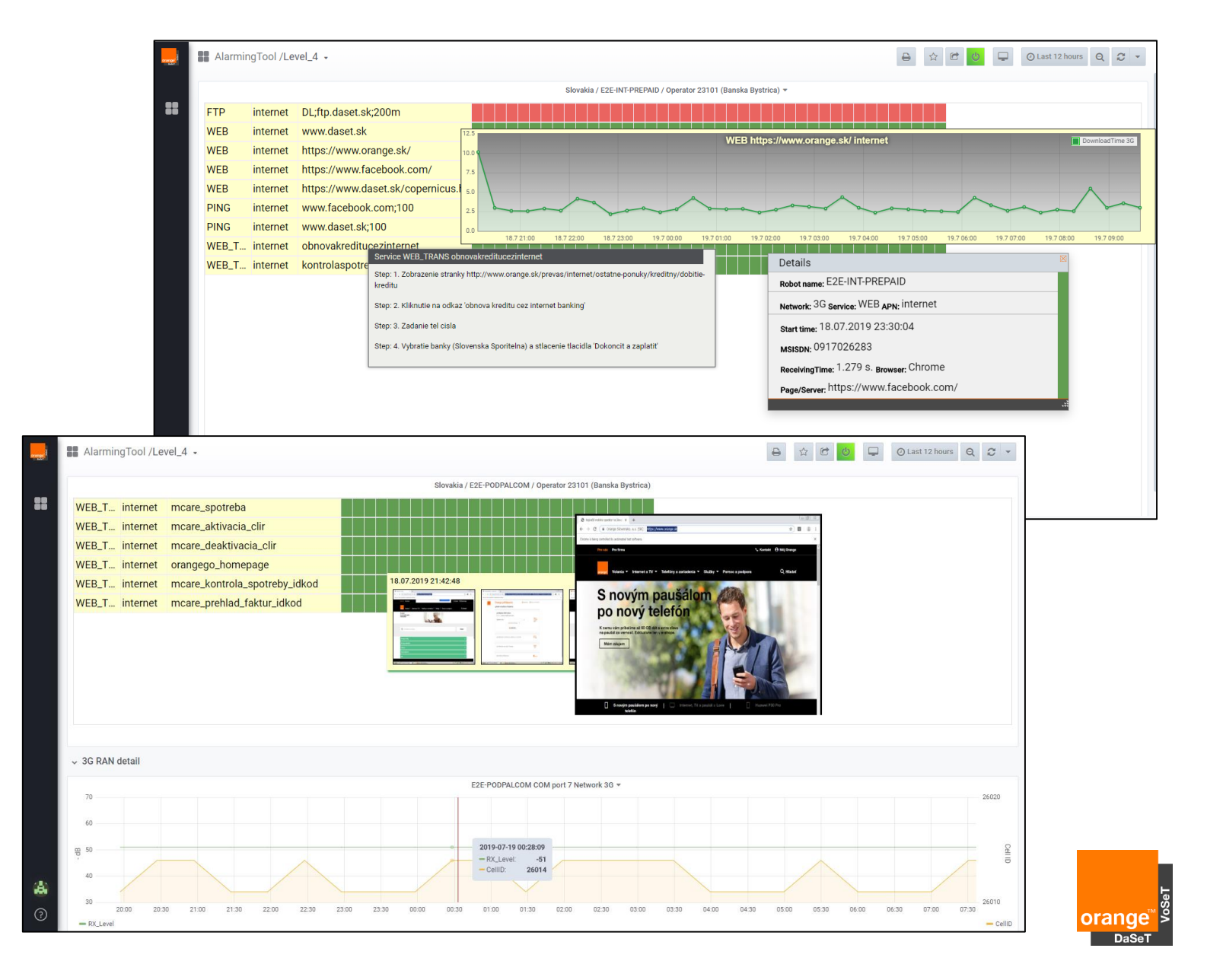

Possibility to restart robot remotely from the Alarming tool

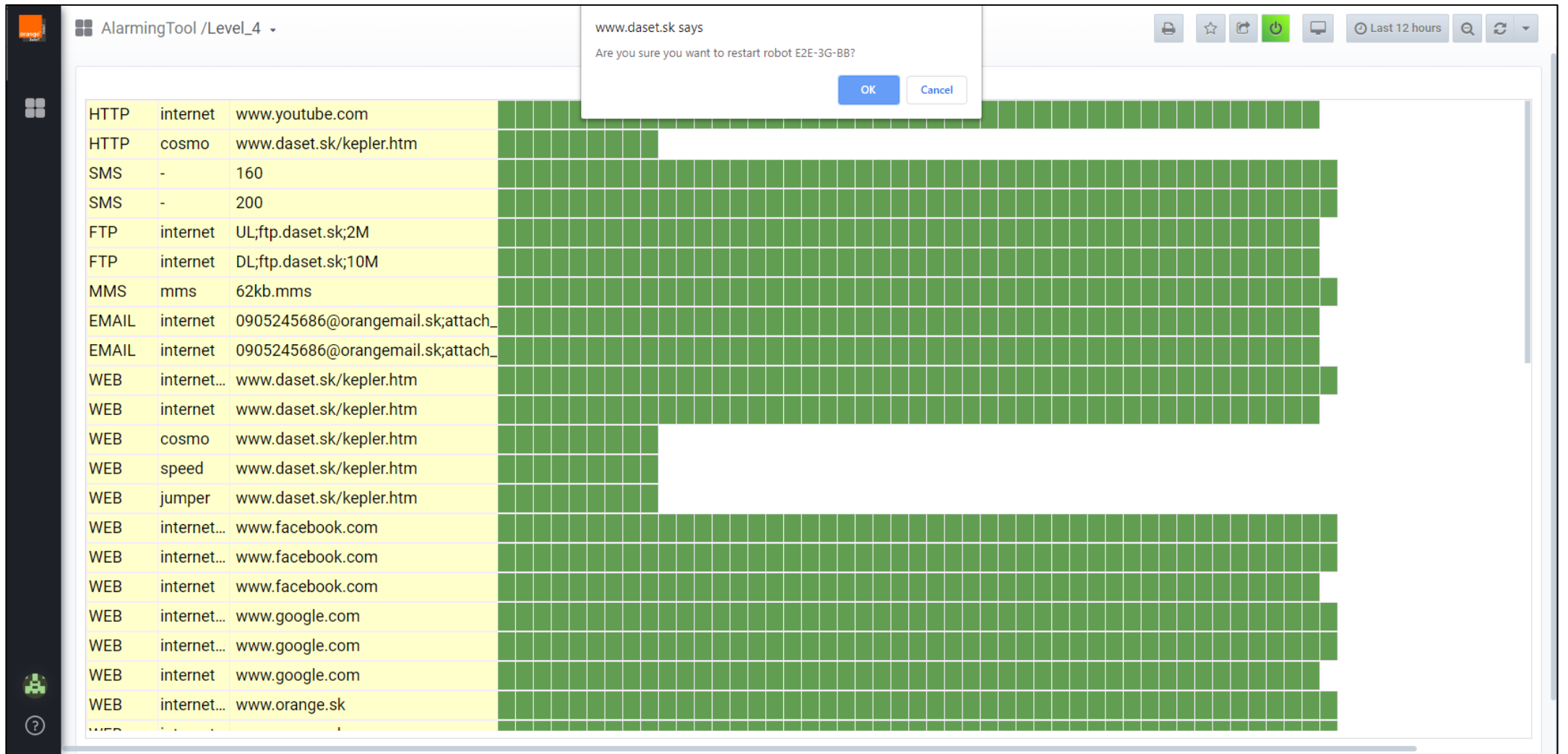

DaSe

#### Alarming Tool IPTV and SatTV services

- Quick overview of IPTV/SatTV results
- KPI panel can be reordered in according to TV channels, availability, Zapping time, errors and attempts
- TV channel availability panel is ordered in according to error counting rate combined from supervised period and the last attempts on the top. Pop-up window with details.
- Snapshots from all attempts are available as overview or in full size

| range <sup>r</sup> | AlarmingTool /IPTV & SAT TV      | / -   |                               |         |               |                            |               |                     |                     |         | Ð       | ☆ 🕑   | 🖵 🥝 Last 12 ho | eurs 🛛 🎗 🎜 5m 🕶 |
|--------------------|----------------------------------|-------|-------------------------------|---------|---------------|----------------------------|---------------|---------------------|---------------------|---------|---------|-------|----------------|-----------------|
| ••                 | Country Slovakia • Network All • | Robot | All 🗸                         |         |               |                            |               |                     |                     |         |         |       |                |                 |
| ••                 |                                  |       |                               |         |               | Last Update: 19            | Jul 2019 09:1 | 14:14 - 4 min. a    | go                  |         |         |       |                |                 |
|                    | > KPIs (9 panels)                |       |                               |         |               |                            |               |                     |                     |         |         |       |                |                 |
|                    |                                  |       |                               |         |               |                            |               |                     |                     |         |         |       |                |                 |
|                    | 1                                |       |                               |         |               |                            |               |                     |                     |         |         |       |                |                 |
|                    | Channel                          | 21    | :00 22:00                     | 23:00   | 00:00         | 01:00                      | 02:00         | 03:00               | 04:00               | 05:00   | 06:00   | 07:00 | 08:00          | 09:00           |
|                    | CS Film/CS mini                  | 10    | 0 % 100 %                     | 100 %   | 25 %          | 33.33 %                    | 60 %          | 25 %                | 37.5 %              | 50 %    | 100 %   | 100 % | 100 %          | No Data         |
|                    | TA3 HD                           | 10    | 0 % 100 %                     |         |               |                            |               |                     |                     |         |         |       |                | 100 %           |
|                    | Prima MAX HD                     | 10    |                               |         |               | 100 %                      |               |                     |                     |         |         |       | 95.24 %        | 100 %           |
|                    | Cartoon Network                  | C     | Prima MAX HD                  |         |               |                            | ×             | 100 %               |                     |         |         |       |                | No Data         |
|                    | Cinemax HD                       | 10    | Robot                         | Network | Test result C | hannel nr Snanshot         | Time          | 100 %               |                     | 85.71 % | 100 %   |       |                | No Data         |
|                    | DocuBox HD                       | 10    | E2E-NANGU-BB                  | FTTH    | PASS 1        | 57 Show snaps              | hot 03:00:37  | 100 %               |                     |         | 83.33 % | 100 % |                | 100 %           |
|                    | TV Vega                          | 10    | E2E-NANGU-BA                  | FTTH    | PASS 1        | 57 Show enane              | hot 03:01:00  | 100.%               | 100.%               |         | 100 %   |       |                | 100 %           |
|                    | Discovery Science HD             | 10    | E2E-SAT-TV2                   | SAT     | PASS          |                            |               |                     | 19. júl 3:06        |         |         |       |                | 100 %           |
|                    | IDX HD                           | 10    | E2E-SAT-TV2<br>E2E-FTTH-TV-BB | FTTH    | PASS 15       | 7 Prima MAX HD             | the last      |                     | Naživo 🎯            |         |         |       |                | 100 %           |
|                    | Dorcel TV HD                     | 10    | E2E-SAT-TV2                   | SAT     | PASS          |                            | 10            |                     |                     | 83.33 % | 100 %   |       | 100 %          | No Data         |
|                    | CT 1 HD                          | 94.   | E2E-SAT-TV1                   | SAT     | PASS          |                            |               |                     |                     | 100 %   |         |       | 100 %          | 100 %           |
|                    | Golf Channel HD                  | 10    | E2E-SAT-TV2                   | SAT     | PASS          |                            |               |                     |                     |         | 100 %   |       | 100 %          | 100 %           |
|                    | TV Hronka                        | 10    | Error: EPG is not available   | DGL     | PASS          | Der Urbino                 | Thriller: Di  | e Tote im Pa        | alazzo              |         | 100 %   |       | 100 %          | 100 %           |
|                    | TV Barrandov HD                  | 10    |                               |         |               | ostáva 9 minút             |               |                     |                     |         | 100 %   |       | 94.74 %        | 100 %           |
|                    | Fashion Television HD            | 10    | 0 % 87.5 %                    | 100 %   | 10 8:         | 10 My Little Pony: VI (19) |               | Černobyľ            | State of the second |         |         |       | 100 %          | No Data         |
|                    | Cinemax 2 HD                     | 10    | 0 % 100 %                     | 100 %   | 87.           | Možnosti > Stanice         |               | Manufacture Instant | A                   |         |         |       |                | 100 %           |
|                    | JOJ plus HD                      | 10    | 0 % 100 %                     | 90 %    | 10            |                            |               | skaza na HBO 👥      | AL                  |         |         |       |                | 100 %           |
|                    | CT Art/Detem                     | 10    | 0 % 100 %                     | 100 %   | 100 %         |                            |               |                     |                     |         | 91.67 % | 100 % |                | 100 %           |
|                    | Dajto HD                         | 10    | 0 % 100 %                     | 100 %   | 93.33 %       | 100 %                      |               | 100 %               |                     |         | 100 %   |       |                | 100 %           |

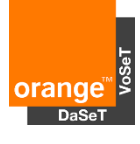

#### Alarming Tool IPTV and SatTV services

- Error list panel brings error description from each TV channel with snapshot link and customized colour code for easier identification of errors
- Robot status with TV channels success rate progress  $\mathbf{j}$  or  $\mathbf{l}$

| and the second second sec | AlarmingTool / IPTV                          | & SAT TV 🗸                      |                           |                |                        |                      |                                                                   | ☆         Image: Control of the second second |  |  |  |  |  |  |  |
|----------------------------------------------------------------------------------------------------|----------------------------------------------|---------------------------------|---------------------------|----------------|------------------------|----------------------|-------------------------------------------------------------------|----------------------------------------------------------------------------------------------------|--|--|--|--|--|--|--|
|                                                                                                    | Country Slovakia - Networ                    | rk All <del>-</del> Robot All - |                           |                |                        |                      |                                                                   |                                                                                                    |  |  |  |  |  |  |  |
|                                                                                                    |                                              |                                 |                           |                | Last Up                | date: 03 Feb 2020 13 | :40:12 - 2 min. ago                                               |                                                                                                    |  |  |  |  |  |  |  |
|                                                                                                    | > KPIs (9 panels)                            |                                 |                           |                |                        |                      |                                                                   |                                                                                                    |  |  |  |  |  |  |  |
|                                                                                                    | > Channel availability (1 p                  | anel)                           |                           |                |                        |                      |                                                                   |                                                                                                    |  |  |  |  |  |  |  |
|                                                                                                    | ✓ Error list                                 |                                 |                           |                |                        |                      |                                                                   |                                                                                                    |  |  |  |  |  |  |  |
|                                                                                                    | Error list                                   |                                 |                           |                |                        |                      |                                                                   |                                                                                                    |  |  |  |  |  |  |  |
|                                                                                                    | Time 🕶                                       | Robot                           | Databearer                | Channel        | Quality                | Channel number       | Error                                                             | Snapshot                                                                                                    |  |  |  |  |  |  |  |
|                                                                                                    | 2020-02-03 13:39:48                          | E2E-NANGU-NR                    | FTTH                      | Orange Sport 4 | HD                     | 197                  | Audio Silence is detected                                         | E2E-NANGU-NR_channel_197_20200203_134002797_OK.jpg                                                                                                    |  |  |  |  |  |  |  |
|                                                                                                    | 2020-02-03 13:39:24                          | E2E-NANGU-NR                    | FTTH                      | Orange Sport 3 | HD                     | 196                  | Audio Silence is detected                                         | E2E-NANGU-NR_channel_196_20200203_133938796_OK.jpg                                                                                                    |  |  |  |  |  |  |  |
|                                                                                                    | 2020-02-03 13:39:00                          | E2E-NANGU-NR                    | FTTH                      | Orange Sport 2 | HD                     | 195                  | Audio Silence is detected                                         | E2E-NANGU-NR_channel_195_20200203_133914882_OK.jpg                                                                                                    |  |  |  |  |  |  |  |
|                                                                                                    | 2020-02-03 13:37:28                          | E2E-NANGU-NR                    | FTTH                      | Orange Sport 4 | HD                     | 197                  | Audio Silence is detected                                         | E2E-NANGU-NR_channel_197_20200203_133742733_OK.jpg                                                                                                    |  |  |  |  |  |  |  |
|                                                                                                    | 2020-02-03 13:37:05                          | E2E-NANGU-NR                    | FTTH                      | Orange Sport 3 | HD                     | 196                  | Audio Silence is detected                                         | E2E-NANGU-NR_channel_196_20200203_133718971_OK.jpg                                                                                                    |  |  |  |  |  |  |  |
|                                                                                                    | 2020-02-03 13:36:41                          | E2E-NANGU-NR                    | FTTH                      | Orange Sport 2 | HD                     | 195                  | Audio Silence is detected                                         | E2E-NANGU-NR_channel_195_20200203_133655121_OK.jpg                                                                                                    |  |  |  |  |  |  |  |
|                                                                                                    | 2020-02-03 13:35:09                          | E2E-NANGU-NR                    | FTTH                      | Orange Sport 4 | HD                     | 197                  | Audio Silence is detected                                         | E2E-NANGU-NR_channel_197_20200203_133523130_OK.jpg                                                                                                    |  |  |  |  |  |  |  |
|                                                                                                    | 2020-02-03 13:34:45                          | E2E-NANGU-NR                    | FTTH                      | Orange Sport 3 | HD                     | 196                  | Audio Silence is detected                                         | E2E-NANGU-NR_channel_196_20200203_133459194_OK.jpg                                                                                                    |  |  |  |  |  |  |  |
|                                                                                                    | 2020-02-03 13:34:21                          | E2E-NANGU-NR                    | FTTH                      | Orange Sport 2 | HD                     | 195                  | Audio Silence is detected                                         | E2E-NANGU-NR_channel_195_20200203_133435219_OK.jpg                                                                                                    |  |  |  |  |  |  |  |
|                                                                                                    | 2020-02-03 13:32:49                          | E2E-NANGU-NR                    | FTTH                      | Orange Sport 4 | HD                     | 197                  | Audio Silence is detected                                         | E2E-NANGU-NR_channel_197_20200203_133303019_OK.jpg                                                                                                    |  |  |  |  |  |  |  |
|                                                                                                    | 2020-02-03 13:32:39                          | E2E-FTTH-NPVR                   | FTTH                      | TV Archiv      | SD                     |                      | The current snapshot image does not correspond to reference image | E2E-FTTH-NPVR_archiv_20200203_133339583_NOK.jpg                                                                                                    |  |  |  |  |  |  |  |
|                                                                                                    |                                              |                                 |                           |                |                        | 1 2 3 4 5 6          | 7 8 9                                                             |                                                                                                    |  |  |  |  |  |  |  |
|                                                                                                    | ✓ Robot success rate state                   | us                              |                           |                |                        |                      |                                                                   |                                                                                                    |  |  |  |  |  |  |  |
|                                                                                                    | <sup>₽</sup> E2E-FTTH-BA<br><b>99.21 % ▲</b> | 2                               | E2E-FTTH-NP\<br>94.92 % ▼ | /R 🖾           | E2E-NANGU<br>98.92 % / | I-BA C               | E2E-NANGU-BB E2E-NANG<br>98.97 % ▲ 99.84 %                        | U-NR E2E-SAT-TV1<br>99.84 %                                                                                                    |  |  |  |  |  |  |  |

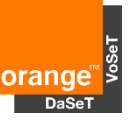

- Quick overview of Outgoing, Incoming voice calls and Voice services according to the networks
- Error list and Robot availability status
- Drill down option to the 2<sup>nd</sup> level to get more details

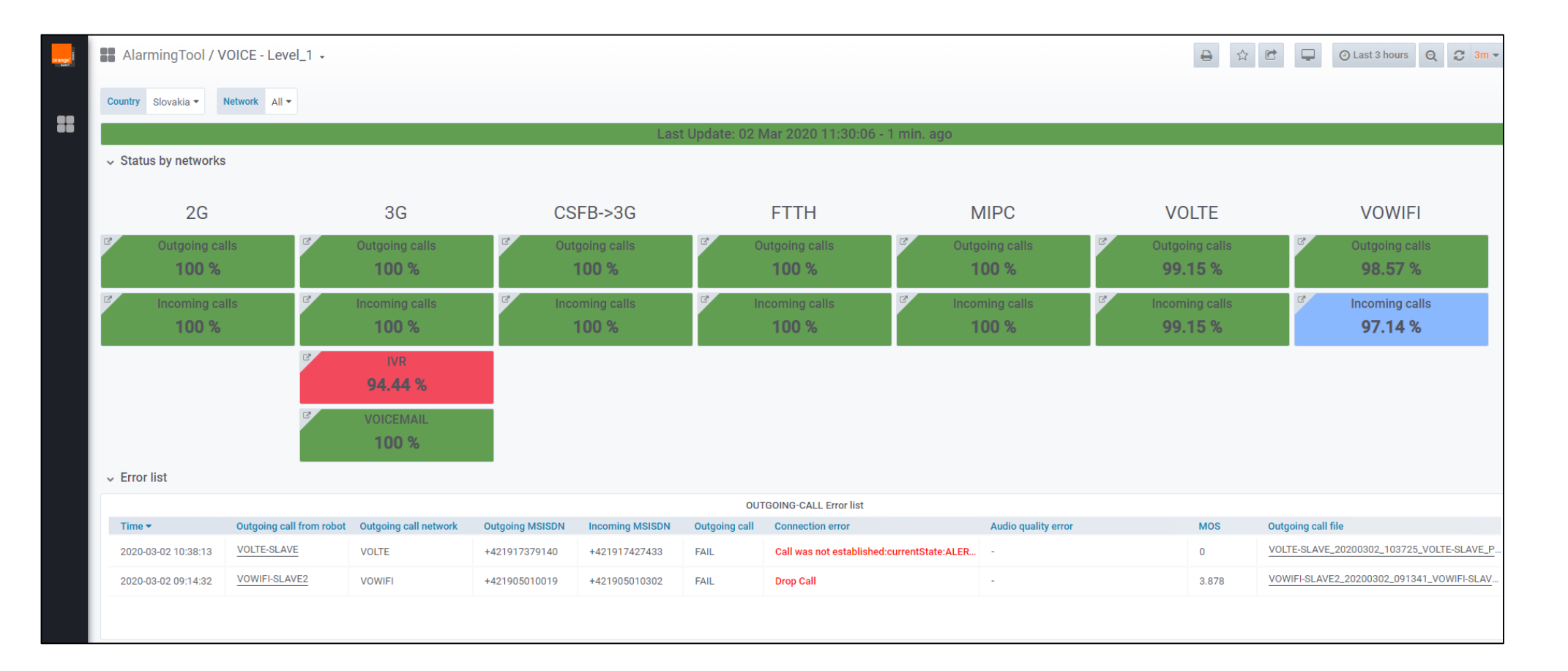

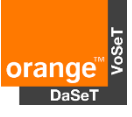

- Error list with customized colour messages
- Robot availability panel with direct link to status of outgoing and incoming voice calls

| Country Slovakia -  | Network All -          |                        |                    |                 |                |                                |                       |                      |                                        |
|---------------------|------------------------|------------------------|--------------------|-----------------|----------------|--------------------------------|-----------------------|----------------------|----------------------------------------|
| 4                   |                        |                        |                    | Las             | t Update: 31 . | Jan 2020 13:25:33 - 7 min. ago |                       |                      |                                        |
| > Status by network | S (35 panels)          |                        |                    |                 |                |                                |                       |                      |                                        |
| ✓ Error list        |                        |                        |                    |                 |                |                                |                       |                      |                                        |
|                     |                        |                        |                    |                 | OUT            | FGOING-CALL Error list         |                       |                      |                                        |
| Time •              | Outgoing call from rob | ot Outgoing call netwo | rk Outgoing MSISDN | Incoming MSISDN | Outgoing call  | Connection error               | Audio quality error   | MOS                  | Outgoing call file                     |
| 2020-01-31 13:12:57 | VOLTE-SLAVE3           | VOLTE                  | +421917393748      | +421907700082   | PASS           |                                | low MOS value < 2.5   | 2.196                | VOLTE-SLAVE3_20200131_131204_VOLTE-SLA |
| 2020-01-31 13:08:53 | BB-VOSET-MASTER        | 3G                     | 0907700082         | 0905014529      | PASS           | 2                              | low MOS value < 2.5   | 1.876                | BB-VOSET-MASTER_20200131_130838_BB-VC  |
| 2020-01-31 13:08:33 | VOWIFI-SLAVE2          | VOWIFI                 | +421905010019      | +421905010302   | PASS           | 1                              | low MOS value < 2.5   | 2.003                | VOWIFI-SLAVE2_20200131_130744_VOWIFI-S |
|                     |                        |                        |                    |                 | INC            | OMING-CALL Error list          |                       |                      |                                        |
| Time 👻              | Incoming call to robot | Incoming call network  | Incoming MSISDN    | Outgoing MSISDN | Incoming call  | Connection error               | Audio quality error   | MOS                  | Incoming call file                     |
| 2020-01-31 13:17:20 | VOWIFI-MASTER          | VOWIFI                 | +421905010019      | +421905010302   | PASS           | 17.                            | low MOS value < 2.5   | 1.783                | VOWIFI-MASTER_20200131_131726_VOWIFI-  |
| 2020-01-31 13:12:21 | VOWIFI-MASTER          | VOWIFI                 | +421905010019      | +421905010302   | PASS           | 0 <del>1</del>                 | low MOS value < 2.5   | 1.718                | VOWIFI-MASTER_20200131_131227_VOWIFI-  |
| 2020-01-31 13:11:39 | BB-VOSET-MASTER        | 3G                     | 0917393748         | 0907700082      | PASS           |                                | low MOS value < 2.5   | 1.312                | BB-VOSET-MASTER_20200131_131314_BB-VC  |
|                     |                        |                        |                    |                 |                | IVR Error list                 |                       |                      |                                        |
| Time 🕶              | Robot Ne               | twork Operator         | MSISDN IVR number  | r MOS main menu | MOS sub menu   | Result Error                   | Audio file main menu  |                      | Audio file sub menu                    |
| 2020-01-31 11:34:31 | PREPAID-VOSET 3G       | 23101                  | 0907443668 444;3   | 4.022           | 1.962          | FAIL low MOS for IVRmenu2      | PREPAID-VOSET_2020013 | 31_113444-ivr-menu1. | PREPAID-VOSET_20200131_113458-ivr-m    |
|                     |                        |                        |                    |                 |                |                                |                       |                      |                                        |

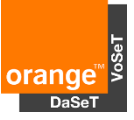

- List of all robots with Outgoing or Incoming calls with details and audio samples
- Robot location as a Tooltip when mouse is over the robot name or in details
- Error list with audio samples with customized colour messages

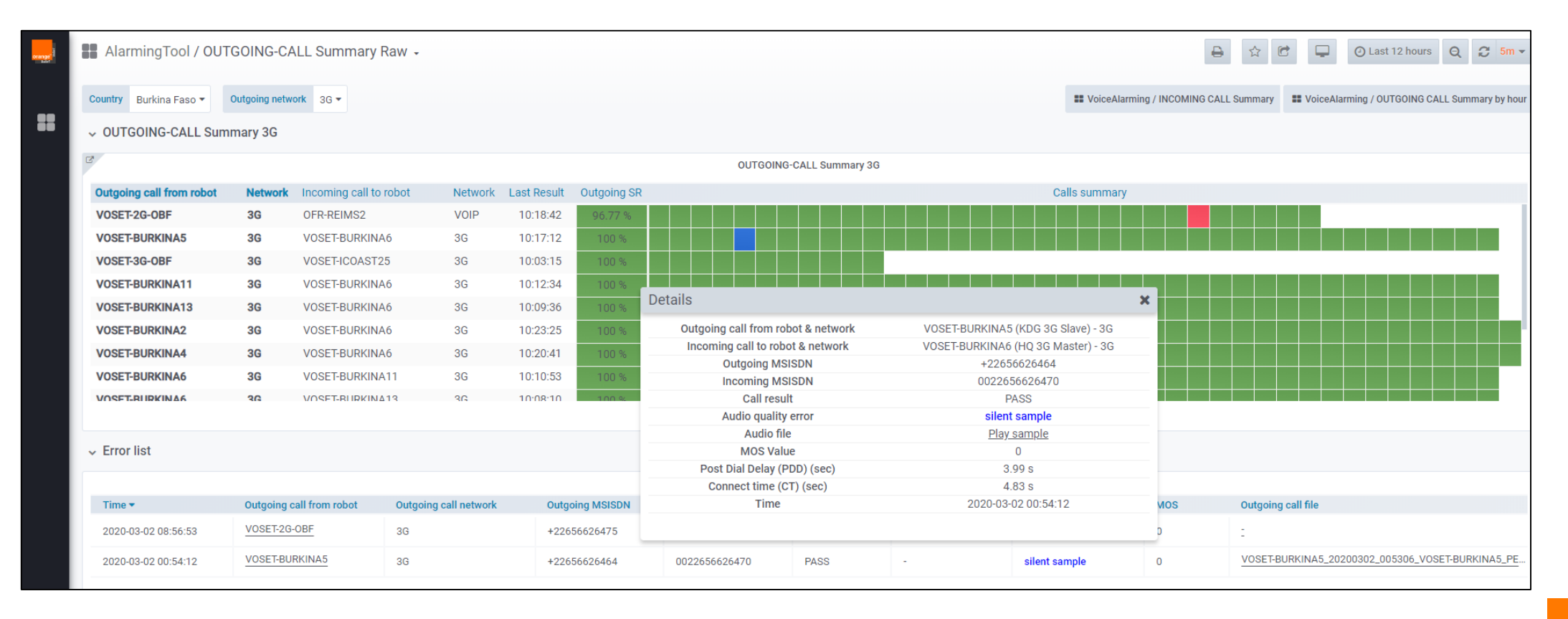

- List of all IVR tests with DTMF codes, details and audio samples
- Error list with audio samples and customized colour messages

| AlarmingTool /\                                                   | /OICE-IVR - Leve | el_2 •     |          |           |            |               |             |                    |                      |                   |            |                     | 🔁 📮 🧿 now               | -12h+3h to now+ | 3h Q 2 .          |
|-------------------------------------------------------------------|------------------|------------|----------|-----------|------------|---------------|-------------|--------------------|----------------------|-------------------|------------|---------------------|-------------------------|-----------------|-------------------|
| Country Moldova -                                                 | Network 3G -     |            |          |           |            |               |             |                    |                      |                   |            |                     |                         |                 |                   |
| ✓ VOICE-IVR Summa                                                 | ary 3G           |            |          |           |            |               |             |                    |                      |                   |            |                     |                         |                 |                   |
|                                                                   |                  |            |          |           |            |               | VOIC        | E-IVR Summary      |                      |                   |            |                     |                         |                 |                   |
| IVR Number and DT                                                 | MF code          | 02:00      | (        | 03:00     | 04:00      | 05:00         | 06:00       | 07:00              | 08:00                | 09:00             | 10:00      | 11:00               | 12:00                   | 13:00           | 14:00             |
| 777;4                                                             |                  | 100 %      |          |           | 100 %      | 100 %         | 100 %       | 75 %               | 100 %                | 100 %             | 100 %      | 100 %               | 100 %                   | 75 %            | No Data           |
| 100;1                                                             |                  |            |          |           |            |               |             | 66.67 %            | 100 %                |                   |            |                     | 100 %                   | 100 %           | No Data           |
| 777;1                                                             |                  |            |          |           |            |               |             |                    | 100 %                |                   |            |                     | 100 %                   | 100 %           | No Data           |
|                                                                   |                  |            |          |           | IVR Num    | ber and DTMF  | code: 777;4 |                    |                      | ×                 |            |                     |                         |                 |                   |
| Debat Network Test result IVD MOS main many IVD MOS sub-many Time |                  |            |          |           |            |               |             |                    |                      |                   |            |                     |                         |                 |                   |
|                                                                   |                  |            |          |           | VOSET-MO   | DLDOVA2 3G    | FAIL        | 1.037 - Audio file | 3.967 - Audio file   | 07:10:50          |            |                     |                         |                 |                   |
|                                                                   |                  |            |          |           |            |               | Error: low  | MOS for IVRmenu1   |                      |                   |            |                     |                         |                 |                   |
|                                                                   |                  |            |          |           | VOSET-MO   | DLDOVA2 3G    | PASS        | 3.388 - Audio file | 4.006 - Audio file   | 07:26:22          |            |                     |                         |                 |                   |
|                                                                   |                  |            |          |           | VOSET-MO   | DEDOVA2 3G    | PASS        | 3.446 - Audio file | 4 009 - Audio file   | 07:41:31          |            |                     |                         |                 |                   |
|                                                                   |                  |            |          |           | TOOLTING   | 200112 00     | 11100       | 4.000 / 1000 / 10  | 4.000 / 10010 /110   | 07.00.41          |            |                     |                         |                 |                   |
|                                                                   |                  |            |          |           |            |               |             |                    |                      |                   |            |                     |                         |                 |                   |
|                                                                   |                  |            |          |           |            |               |             |                    |                      |                   |            |                     |                         |                 |                   |
|                                                                   |                  |            |          |           |            |               |             |                    |                      |                   |            |                     |                         |                 |                   |
|                                                                   |                  |            |          |           |            |               |             |                    |                      |                   |            |                     |                         |                 |                   |
|                                                                   |                  |            |          |           |            |               |             |                    |                      |                   |            |                     |                         |                 |                   |
| ✓ Error list                                                      |                  |            |          |           |            |               |             |                    |                      |                   |            |                     |                         |                 |                   |
|                                                                   |                  |            |          |           |            |               |             | Error list         |                      |                   |            |                     |                         |                 |                   |
| Time                                                              | Robot            | databearer | Operator | MSISDN    | IVR number | MOS main menu | MOS sub mer | u Result           | Audio file main menu |                   |            | Audio file sub menu | I.                      | Ern             | or                |
| 2019-08-06 07:45:50                                               | VOSET-MOLDOVA2   | 3G         | 25901    | 069251214 | 100;1      | 3.545         | 1.957       | FAIL               | VOSET-MOLDOVA2_20    | 190806_074556-ivr | -menu1.mp3 | VOSET-MOLDOVA2      | _20190806_074610-ivr-me | enu2.mp3 lov    | MOS for IVRmenu   |
| 2019-08-06 07:10:50                                               | VOSET-MOLDOVA2   | 3G         | 25901    | 069251214 | 777;4      | 1.037         | 3.967       | FAIL               | VOSET-MOLDOVA2_20    | 190806_071129-ivr | -menu1.mp3 | VOSET-MOLDOVA2      | _20190806_071142-ivr-me | enu2.mp3 lov    | / MOS for IVRmenu |
| 2019-08-06 13:14:21                                               | VOSET-MOLDOVA2   | 3G         | 25901    | 069251214 | 777;4      | 3.516         | 2.384       | FAIL               | VOSET-MOLDOVA2_20    | 190806_131438-ivr | -menu1.mp3 | VOSET-MOLDOVA2      | _20190806_131452-ivr-me | enu2.mp3 lov    | MOS for IVRmenu   |
|                                                                   |                  |            |          |           |            |               |             |                    |                      |                   |            |                     |                         |                 |                   |

- List of all Voice Mails with details
- Error list with customized colour messages

| AlarmingTool /V     | OICEMAIL - Level                                                                                                    | _2 •     |           |                   |              |                   |                    |                    |             |                 |             |          | C .      | () now-12h+3h to now+3 | e 8           |
|---------------------|----------------------------------------------------------------------------------------------------|----------|-----------|-------------------|--------------|-------------------|--------------------|--------------------|-------------|-----------------|-------------|----------|----------|------------------------|---------------|
| Country Moldova -   | Network CSFB->3G ▼                                                                                                    |          |           |                   |              |                   |                    |                    |             |                 |             |          |          |                        |               |
| ✓ VOICEMAIL Summ    | ary CSFB->3G                                                                                                    |          |           |                   |              |                   |                    |                    |             |                 |             |          |          |                        |               |
|                     |                                                                                                    |          |           |                   |              | VO                | CEMAIL Summary     |                    |             |                 |             |          |          |                        |               |
| VMAIL Numbe         | r                                                                                                    | 02:00    | 03:00     | 04:00             | 05:00        | 06:00             | 07:00              | 08:00              | (           | 09:00           | 10:00       | 11:00    | 12:00    | 13:00                  | 14:00         |
| 555                 |                                                                                                    | 100 %    | 100 %     | 100 %             | 100 %        | 100 %             | 100 %              | 90 %               | 1           | 100 %           | 100 %       | 100 %    | 100 %    | 100 %                  | 100 %         |
|                     | Marming Tool /VOICEMALL - Level_2 +       Image: Corpus a marked       Image: Corpus a marked <thimage: a="" corpus="" markdd<="" th="">       Image: Corpus a marked<th></th></thimage:> |          |           |                   |              |                   |                    |                    |             |                 |             |          |          |                        |               |
|                     |                                                                                                    |          | VMAI      | L Number and I    | OTMF code: 5 | 55                |                    |                    | ×           |                 |             |          |          |                        |               |
|                     |                                                                                                    |          | Robot     |                   | Netw         | rork Tes          | tresult            | Time               | T           |                 |             |          |          |                        |               |
|                     |                                                                                                    |          | VOSET-    | MOLDOVA2          | 3G           | PAS               | S                  | 08:12:41           |             |                 |             |          |          |                        |               |
|                     |                                                                                                    |          | VOSET-    | MOLD-LTE1         | CSFE         | 3->3G PAS         | S                  | 08:18:22           |             |                 |             |          |          |                        |               |
|                     |                                                                                                    |          | VOSET-    | MOLD-LTE3         | CSFE         | 3->3G FAII        | -                  | 08:19:13           |             |                 |             |          |          |                        |               |
|                     |                                                                                                    |          | Error: 4. | receiving sms NOK | timeout      |                   |                    |                    |             |                 |             |          |          |                        |               |
|                     |                                                                                                    |          | VOSET-    | MOLDOVA2          | 3G           | PAS               | S                  | 08:27:50           |             |                 |             |          |          |                        |               |
|                     |                                                                                                    |          | VOSET-    | MOLD-LTE1         | CSFE         | 3->3G PAS         | S                  | 08:32:10           |             |                 |             |          |          |                        |               |
|                     |                                                                                                    |          | VOSET-    | MOLD-LTE3         | CSFE         | 3->3G PAS         | S                  | 08:39:15           |             |                 |             |          |          |                        |               |
|                     |                                                                                                    |          | VOSET-    | MOLDOVA2          | 3G           | PAS               | S                  | 08:42:58           |             |                 |             |          |          |                        |               |
|                     |                                                                                                    |          | VOSET-    | MOLD-LTE1         | CSFE         | 3->3G PAS         | S                  | 08:52:17           |             |                 |             |          |          |                        |               |
|                     |                                                                                                    |          | VOSET-    | MOLDOVA2          | 3G           | PAS               | S                  | 08:58:06           | - N         |                 |             |          |          |                        |               |
|                     |                                                                                                    |          |           |                   |              |                   |                    |                    |             |                 |             |          |          |                        |               |
|                     |                                                                                                    |          |           |                   |              |                   |                    |                    |             |                 |             |          |          |                        |               |
|                     |                                                                                                    |          |           |                   |              |                   |                    |                    |             |                 |             |          |          |                        |               |
|                     |                                                                                                    |          |           |                   |              |                   |                    |                    |             |                 |             |          |          |                        |               |
| ✓ Error list        |                                                                                                    |          |           |                   |              |                   |                    |                    |             |                 |             |          |          |                        |               |
|                     |                                                                                                    |          |           |                   |              |                   | Error list         |                    |             |                 |             |          |          |                        |               |
| Time 🔺              | Robot                                                                                                    | Network  | Operator  | Sender            | Receiver     | Details           |                    |                    |             |                 |             | SMS time | e Result | Error                  |               |
| 2019-08-06 08:19:13 | VOSET-MOLD-LTE3                                                                                                    | CSFB->3G | 25901     | +37360333149      | 555          | 1.delete sms OK 2 | delete vmail OK 3. | creating new vmail | OK 4.receiv | ing sms NOK tim | eout 100sec | 0        | FAIL     | 4.receiving sm         | s NOK timeout |
|                     |                                                                                                    |          |           |                   |              |                   |                    |                    |             |                 |             |          |          |                        |               |

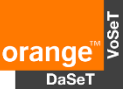

Cell ID and RX level in RAN details panel

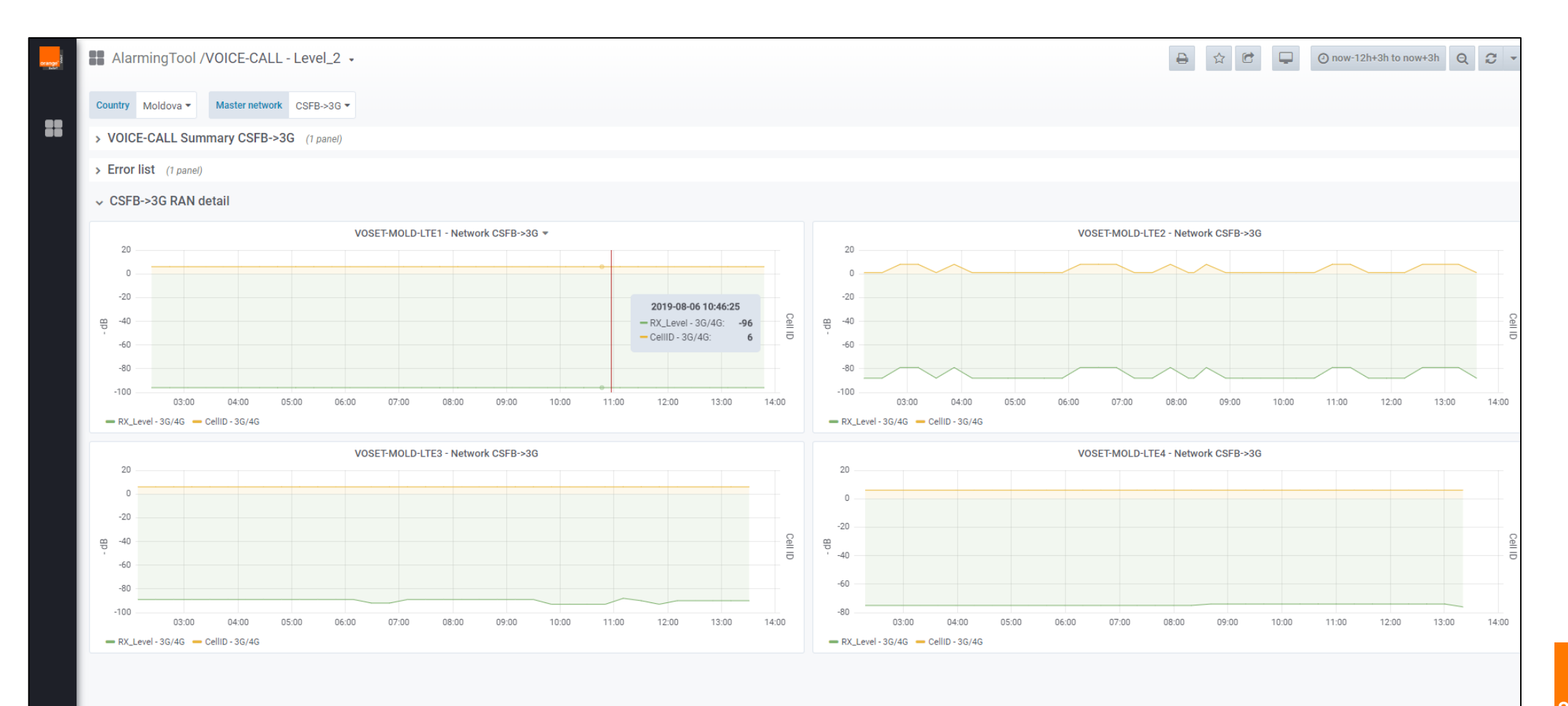

orange<sup>™</sup>>

## Alarming Tool – key points

- Check if all tested services should be supervised
- Thresholds can be changed
- The same user account can be used on more computers
- More TABs with different settings can be opened
- An access to the Alarming tool can be joined with Reporting tool for supervision team.

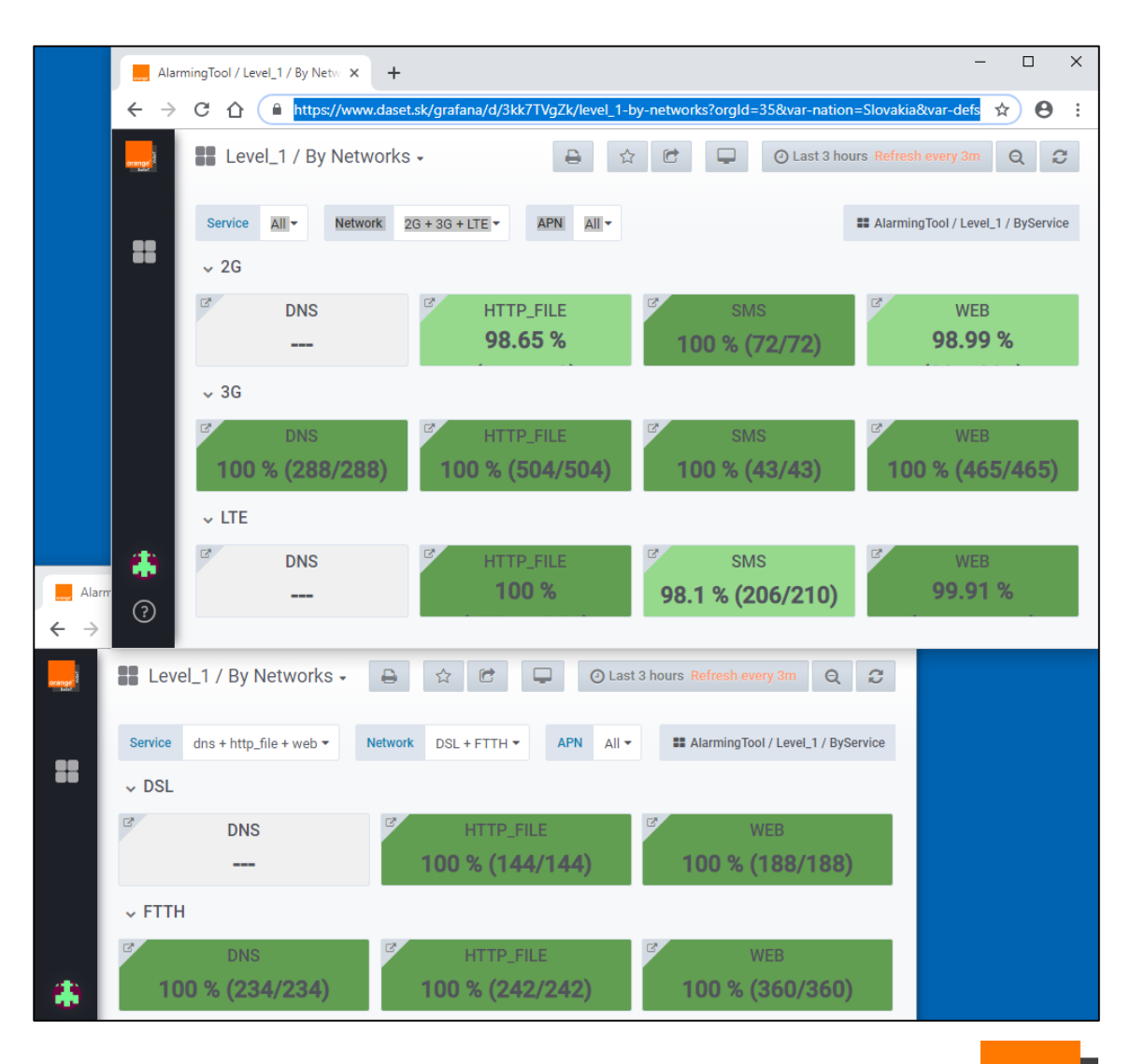

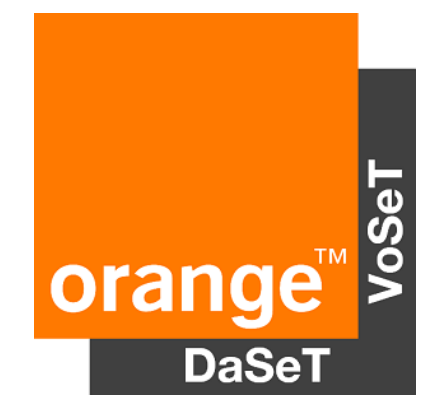

#### Thank you